## **Operator billing**

If you click in the menu bar on **Sales/Cash register accounting** in the menu bar, the cash register accounting screen opens:

| Cash balance                                                                      | × |
|-----------------------------------------------------------------------------------|---|
| Use this function to print a user<br>balance up or to print the daily<br>balance! |   |
| This user only:                                                                   |   |
| Complete                                                                          | • |
| 1 <u>U</u> ser balance                                                            |   |
| Daily balance F4                                                                  |   |
| 📚 Print old daily balance 🚯                                                       |   |
| 🔍 Daily balance with details 🕞                                                    |   |
| Export EC-Cash-Payments to bank                                                   |   |
| List of price changes                                                             |   |
| → Book unpaid customers into account                                              |   |

Before you make a daily closing, an **Operator settlement X** (F3) is recommended to check the cash register and make any necessary corrections.

You have the option of carrying out an operator settlement for an individual operator or for all operators. You select this with **Only this operator.** The print window opens, confirm the print or display the operator statement on the screen. Once you have checked the cash balance, you can print the daily statement.

If the **operator statement** <u>does not</u> does not match the income, you must first look for the error. Even if there is a <u>difference in the total</u> between money and goods on the **operator statement** you should never create a daily closing.

| Kopieren E6                                                                                                    | Speichern [F7]                                                                                                    | rucken (FB)                      | Seite 1/1 100         | % Abrach                                                                                                    | auroa 09, 12, 10                                                                                                    |               |      |  |
|----------------------------------------------------------------------------------------------------|----------------------------------------------------------------------------------------------------|----------------------------------|-----------------------|----------------------------------------------------------------------------------------------------|----------------------------------------------------------------------------------------------------|---------------|------|--|
| impleter (10)                                                                                                    |                                                                                                    |                                  | Selie 1/1 100         | 76 ADIEUI                                                                                                    | nung 05.12.10                                                                                                    |               |      |  |
|                                                                                                    |                                                                                                    |                                  |                       |                                                                                                    |                                                                                                    |               |      |  |
|                                                                                                    |                                                                                                    |                                  |                       |                                                                                                    |                                                                                                    |               |      |  |
|                                                                                                    |                                                                                                    |                                  |                       |                                                                                                    |                                                                                                    |               |      |  |
|                                                                                                    |                                                                                                    | 0 12                             | 10                    |                                                                                                    |                                                                                                    |               |      |  |
| INVOIC                                                                                                    | <u>e U</u>                                                                                                    | <u>9.12</u>                      | . 10                  |                                                                                                    |                                                                                                    |               |      |  |
| Difference                                                                                                    | ce in total - please                                                                                                    | check                            |                       |                                                                                                    | -                                                                                                    |               |      |  |
| Payment                                                                                                    | ts + Account                                                                                                    | 164,7                            | 5                     |                                                                                                    | Attention: F                                                                                                    | lease neve    | r    |  |
| Goods b                                                                                                    | ookings                                                                                                    | 179,7                            | 5                     |                                                                                                    | make a da                                                                                                    | ilv balance   |      |  |
| Differen                                                                                                    | се                                                                                                    | -15,0                            | 0                     |                                                                                                    | under thee                                                                                                    | o circumeta   | 0000 |  |
|                                                                                                    |                                                                                                    |                                  |                       |                                                                                                    | anaci arco                                                                                                    | e en eu moter | 1000 |  |
|                                                                                                    |                                                                                                    |                                  |                       |                                                                                                    |                                                                                                    |               |      |  |
| Total                                                                                                    |                                                                                                    | 09.12.10                         | , 17:57 U             | hr                                                                                                    |                                                                                                    |               |      |  |
|                                                                                                    |                                                                                                    |                                  |                       |                                                                                                    |                                                                                                    |               |      |  |
| Zahlungen                                                                                                    |                                                                                                    |                                  |                       | EUR                                                                                                    | Ollendo.                                                                                                    |               |      |  |
| bar                                                                                                    | Barkasse                                                                                                    |                                  |                       | 164,75                                                                                                    | 164,75                                                                                                    |               |      |  |
| -> PAP shares                                                                                                    | en                                                                                                    |                                  |                       | 164,75                                                                                                    | 164,75                                                                                                    |               |      |  |
| <ul> <li>DAR abzüget</li> </ul>                                                                                                    |                                                                                                    |                                  |                       |                                                                                                    |                                                                                                    |               |      |  |
| Total Geldums                                                                                                    | satz                                                                                                    |                                  |                       | 164,75                                                                                                    | 164,75                                                                                                    |               |      |  |
| Total Geldum<br>Warenumsatz                                                                                                    | sətz                                                                                                    |                                  |                       | 164,75<br>EUR                                                                                                    | 164,75<br>Barkasse                                                                                                    |               |      |  |
| Warenumsatz<br>Golfartikel (19                                                                                                    | satz<br>1%)                                                                                                    |                                  |                       | 164,75<br>EUR<br>179,75                                                                                                    | 164,75<br>Barkasse<br>179,75                                                                                                    |               |      |  |
| Warenumsatz<br>Golfartikel (19<br>Driving-Rang                                                                                                    | satz<br>(%)<br>re                                                                                                    | 7008                             |                       | 164,75<br>EUR<br>179,75<br>114,75                                                                                                    | 164,75<br>Barkasse<br>179,75<br>114,75                                                                                                    |               |      |  |
| Warenumsatz<br>Golfartikel (19<br>Driving-Rang<br>Creenfee                                                                                                    | satz<br>1%)<br>je<br>Token                                                                                                    | 7098                             | 38,25                 | EUR<br>179,75<br>114,75<br>114,75                                                                                                    | Barkasse<br>179,75<br>114,75<br>65,00                                                                                                    |               |      |  |
| Warenumsatz<br>Golfartikel (19<br>Driving-Rang<br>t<br>Greenfee<br>ew                                                                                                    | satz<br>(%)<br>je<br>Token<br>GF Westplatz - Erwachsene Wo                                                                                             | 7098<br>che 8011                 | 38,25                 | EUR<br>179,75<br>114,75<br>114,75<br>65,00<br>50,00                                                                                                    | Barkasse<br>179,75<br>114,75<br>114,75<br>65,00<br>50,00                                                                                       |               |      |  |
| Warenumsatz<br>Golfartikel (19<br>Driving-Rang<br>t<br>Greenfee<br>ew<br>ew                                                                                                    | satz<br>(%)<br>pe<br>Token<br>GF Westplatz - Erwachsene Wo<br>GF Westplatz - Mitglied                                                                  | 7098<br>che 8011<br>8011         | 38,25<br>1<br>2       | EUR<br>179,75<br>114,75<br>114,75<br>50,00<br>15,00                                                                                                    | 164,75<br>Barkasse<br>179,75<br>114,75<br>114,75<br>65,00<br>50,00<br>15,00                                                                    |               |      |  |
| Warenumsatz<br>Golfartikel (19<br>Driving-Rang<br>t<br>Greenfee<br>ew<br>ew<br>Kartenartiket                                                                                                    | satz<br>(%)<br>pe<br>Token<br>GF Westplatz - Erwachsene Wo<br>GF Westplatz - Mitglied                                                                  | 7098<br>che 8011<br>8011         | 38,25<br>1<br>2       | EUR<br>179,75<br>114,75<br>114,75<br>50,00<br>15,00<br>0,00                                                                                                    | 164,75<br>Barkasse<br>179,75<br>114,75<br>65,00<br>50,00<br>15,00<br>0,00<br>0,00                                                              |               |      |  |
| Warenumsatz<br>Golfartikel (19<br>Driving-Rang<br>t<br>Greenfee<br>ew<br>ew<br>Kartenartikel<br>kart                                                                                                    | satz<br>(%)<br>pe<br>Token<br>GF Westplatz - Erwachsene Wo<br>GF Westplatz - Mitglied<br>Kartenaufadung - Gäste                                        | 7098<br>che 8011<br>8011<br>8100 | 38,25<br>1<br>2<br>50 | EUR<br>179,75<br>114,75<br>15,00<br>50,00<br>15,00<br>0,00                                                                                                    | 164,75<br>Barkasse<br>179,75<br>114,75<br>65,00<br>50,00<br>15,00<br>0,00<br>0,00                                                              |               |      |  |
| Warenumsatz<br>Golfartikel (19<br>Driving-Rang<br>t<br>Greenfee<br>ew<br>ew<br>Kartenartikel<br>kart<br>Total Warenum                                                                                                    | satz<br>(%)<br>pe<br>Token<br>GF Westplatz - Erwachsene Wo<br>GF Westplatz - Mitglied<br>Kartenaufadung - Gäste<br>msatz                               | 7098<br>che 8011<br>8011<br>8100 | 38,25<br>1<br>2<br>50 | EUR<br>179,75<br>114,75<br>114,75<br>50,00<br>50,00<br>15,00<br>0,00<br>0,00<br>179,75                                                                                                    | Barkasse           179,75           114,75           65,00           50,00           15,00           0,00           0,00           179,75      |               |      |  |
| Warenumsatz<br>Golfartikel (19<br>Driving-Rang<br>t<br>Greenfee<br>ew<br>ew<br>Kart enartikel<br>kart<br>Total Warenum                                                                                                    | satz<br>(%)<br>pe<br>Token<br>GF Westplatz - Erwachsene Wo<br>GF Westplatz - Mitglied<br>Kartenaufladung - Gäste<br>msatz                              | 7098<br>che 8011<br>8011<br>8100 | 38,25<br>1<br>2<br>50 | EUR<br>179,75<br>114,75<br>114,75<br>50,00<br>15,00<br>0,00<br>0,00<br>179,75                                                                                                    | Barkasse           179,75           114,75           65,00           50,00           15,00           0,00           0,00           179,75      |               |      |  |
| Warenumsatz<br>Golfartikel (19<br>Driving-Rang<br>t<br>Greenfee<br>ew<br>ew<br>Kart enartikel<br>kart<br>Total Warenum                                                                                                    | satz<br>"%)<br>pe<br>Token<br>GF Westplatz - Erwachsene Wo<br>GF Westplatz - Mitglied<br>Kartenaufladung - Gäste<br>msatz                              | 7098<br>che 8011<br>8011<br>8100 | 38,25<br>1<br>2<br>50 | EUR<br>179,75<br>114,75<br>114,75<br>50,00<br>15,00<br>0,00<br>0,00<br>179,75                                                                                                    | Barkasse           179,75           114,75           65,00           50,00           15,00           0,00           0,00           179,75      |               |      |  |
| Warenumsatz<br>Total Geldums<br>Warenumsatz<br>Golfartikel (19<br>Driving-Rang<br>t<br>Greenfee<br>ew<br>ew<br>Kartenartikel<br>kart<br>Total Warenur<br>Buchungen                                                                                                    | satz<br>(%)<br>je<br>Token<br>GF Westplatz - Erwachsene Wo<br>GF Westplatz - Mitglied<br>Kartenaufladung - Gäste<br>msatz                              | 7098<br>che 8011<br>8011<br>8100 | 38,25<br>1<br>2<br>50 | EUR<br>179,75<br>114,75<br>114,75<br>50,00<br>15,00<br>0,00<br>15,00<br>0,00<br>179,75                                                                                                    | Barkasse           179,75           114,75           65,00           50,00           15,00           0,00           179,75           Ollendor. |               |      |  |
| Warenumsatz<br>Total Geldum<br>Warenumsatz<br>Golfartikel (19<br>Driving-Rang<br>t<br>Greenfee<br>ew<br>ew<br>Kartenartikel<br>kart<br>Total Warenur<br>Buchungen<br>Artkel-Buchunge                                                                                                    | satz<br>(%)<br>je<br>Token<br>GF Westplatz - Erwachsene Wo<br>GF Westplatz - Mitglied<br>Kartenaufladung - Gäste<br>msatz<br>n                         | 7098<br>che 8011<br>8011<br>8100 | 38,25<br>1<br>2<br>50 | EUR<br>179,75<br>114,75<br>50,00<br>15,00<br>0,00<br>15,00<br>0,00<br>179,75<br>Total<br>6                                                                                                    | 164,75<br>Barkasse<br>179,75<br>114,75<br>65,00<br>50,00<br>15,00<br>0,00<br>15,00<br>0,00<br><b>179,75</b><br>Ollendor.<br>6                  |               |      |  |
| Warenumsatz<br>Total Geldum<br>Warenumsatz<br>Golfartikel (19<br>Driving-Rang<br>t<br>Greenfee<br>ew<br>ew<br>Kart enartikel<br>kart<br>Total Warenur<br>Buchungen<br>Artikel-Buchunge                                                                                                  | satz<br>(%)<br>je<br>Token<br>GF Westplatz - Erwachsene Wo<br>GF Westplatz - Mitglied<br>Kartenaufladung - Gäste<br>msatz<br>n                         | 7098<br>che 8011<br>8011<br>8100 | 38,25<br>1<br>2<br>50 | EUR<br>179,75<br>114,75<br>50,00<br>15,00<br>0,00<br>15,00<br>0,00<br>179,75<br>Total                                                                                                    | 164,75<br>Barkasse<br>179,75<br>114,75<br>65,00<br>50,00<br>15,00<br>0,00<br>15,00<br>0,00<br><b>179,75</b><br>Ollendor.<br>6<br>0             |               |      |  |
| Warenumsatz<br>Total Geldum<br>Warenumsatz<br>Golfartikel (19<br>Driving-Rang<br>t<br>Greenfee<br>ew<br>ew<br>Kart enartikel<br>kart<br>Total Warenum<br>Buchungen<br>Artikel-Buchunge<br>Artikel-Stomos<br>Rechnungs-Anze                                                              | satz<br>(%)<br>je<br>Token<br>GF Westplatz - Erwachsene Wo<br>GF Westplatz - Mitglied<br>Kartenaufladung - Gäste<br>msatz<br>n<br>hl                   | 7098<br>che 8011<br>8011<br>8100 | 38,25<br>1<br>2<br>50 | EUR<br>179,75<br>114,75<br>114,75<br>50,00<br>15,00<br>0,00<br>15,00<br>0,00<br>179,75<br>Total                                                                                                    | 164,75<br>Barkasse<br>179,75<br>114,75<br>65,00<br>50,00<br>15,00<br>0,00<br>0,00<br>179,75<br>Ollendor.<br>6<br>0<br>5<br>0                   |               |      |  |
| Warenumsatz<br>Total Geldum<br>Warenumsatz<br>Golfartikel (19<br>Driving-Rang<br>t<br>Greenfee<br>ew<br>ew<br>Kart enartikel<br>kart<br>Total Warenum<br>Buchungen<br>Artikel-Buchunge<br>Artikel-Buchunge<br>Artikel-Stomos<br>Rechnungs-Anzz<br>Minus-Rechnunge                       | satz<br>(%)<br>je<br>Token<br>GF Westplatz - Erwachsene Wo<br>GF Westplatz - Mitglied<br>Kartenaufladung - Gäste<br>msatz<br>n<br>hl<br>en             | 7098<br>che 8011<br>8011<br>8100 | 38,25<br>1<br>2<br>50 | EUR<br>179,75<br>114,75<br>114,75<br>50,00<br>15,00<br>0,00<br>0,00<br>179,75<br>Total<br>6<br>0<br>0<br>2                                                                                                    | 164,75<br>Barkasse<br>179,75<br>114,75<br>65,00<br>50,00<br>15,00<br>0,00<br>15,00<br>0,00<br>179,75<br>Ollendor.<br>6<br>0<br>5<br>0<br>2     |               |      |  |
| Warenumsatz<br>Total Geldums<br>Warenumsatz<br>Golfartikel (19<br>Driving-Rang<br>t<br>Greenfee<br>ew<br>ew<br>Kartenartikel<br>kart<br>Total Warenum<br>Buchungen<br>Artikel-Buchunge<br>Artikel-Buchunge<br>Artikel-Stomos<br>Rechnungs-Anzz<br>Minus-Rechnunge<br>Nal-Rechnunge-Stom | satz<br>(%)<br>je<br>Token<br>GF Westplatz - Erwachsene Wo<br>GF Westplatz - Mitglied<br>Kartenaufladung - Gäste<br>nsatz<br>n<br>hl<br>en<br>bl<br>os | 7098<br>che 8011<br>8011<br>8100 | 38,25<br>1<br>2<br>50 | 164,75<br>EUR<br>179,75<br>114,75<br>114,75<br>50,00<br>50,00<br>15,00<br>0,00<br>0,00<br>179,75<br>Total<br>6<br>0<br>5<br>0<br>0<br>0<br>0<br>0<br>0<br>0<br>0<br>0<br>0<br>0<br>0<br>0<br>0<br>0<br>0<br>0 | 164,75<br>Barkasse<br>179,75<br>114,75<br>65,00<br>50,00<br>15,00<br>0,00<br>0,00<br>179,75<br>Ollendor.<br>6<br>0<br>5<br>0<br>2<br>0         |               |      |  |

If you print out the detailed daily closing with the number "0", you will see all of the day's bookings in detail. You can search for the error here. This is also displayed with <u>Difference in total</u> and must be corrected.

A booking that has already been paid can only be returned to the cash register via a cancellation process if no daily closing has yet been created. To do this, select **Repeat** (F4). In this window, you will see all the bookings that have been made. Select the booking to be cancelled and click on **Cancellation**.

With **Cancel payment and pay again** the booking is returned to the cash register for further processing. The button **Invoice** button is not required. You can find further information under Cancelling items in the checkout.

If the operator billing is correct, the End of the day can be created.

## **Finalise EFT terminal**

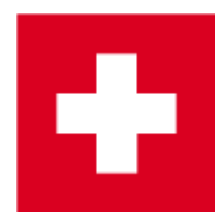

For cash registers with SIX/Telekurs interface, an end of shift can be triggered at the terminal (with receipt) at the same time as the operator settlement:

| Closing out EFT-Terminal                                          |                |                       | ×                                |
|-------------------------------------------------------------------|----------------|-----------------------|----------------------------------|
| Should the user se:<br>be closed                                  | ssion for the  | e EFT-Ti<br>losing re | erminal<br>port?                 |
| Yes, close sessio                                                 | n 🕽            | 🕻 <u>N</u> o, le      | ave session opened               |
| Schmedding Software<br>Herstensteinstrasse<br>6000 Hertenstein/We | System<br>ggis | e GmloH               | I                                |
| Trm Deaktivierung                                                 |                |                       |                                  |
| 00.00.2000<br>Trm-Id:<br>Akt-Id:<br>Attendant:<br>ECR-Id:         |                |                       | 00:00<br>NA<br>2211<br>1234<br>8 |
| American Express                                                  | CHF            | 1                     | 4.00                             |
| Total                                                             | CHF            | 1                     | 4.00                             |

Trm-Id: 36111302

If no receipt has been printed, it can be cancelled in the cash register via *Repeat (F4) Card receipt (F6)* to print it.

A second way to repeat a receipt (if the cash register is no longer open) is via the menu Settings / Programme settings / Card payment and the button Repeat receipt print (F8).

| eg wähle                                 | n                                            |                                                                         |   |                                                                |                           |        |       |   | <b>E</b>     |
|------------------------------------------|----------------------------------------------|-------------------------------------------------------------------------|---|----------------------------------------------------------------|---------------------------|--------|-------|---|--------------|
| 1.07.11<br>1.07.11<br>1.07.11<br>1.07.11 | 10:56:54<br>18:24:18<br>18:25:44<br>18:26:56 | SHIFTCLOSE-001<br>21325017-debit-001<br>SHIFTCLOSE-001<br>SHIFTOPEN-001 | ^ | Schmedding Softwar<br>Herstensteinstrass<br>6000 Hertenstein/N | re System<br>se<br>Neggis | e GmbH |       | ^ | ✓ <u>Q</u> K |
| 1.07.11                                  | 18:35:41                                     | ERR-SHIFTOPEN-001                                                       | - | Trm Deaktivierung                                              |                           |        |       |   |              |
| 11.07.11                                 | 18:40:11                                     | 47-coupon-001                                                           |   | 00.00.2000                                                     |                           |        | 00.00 |   |              |
| 1.07.11                                  | 18:40:43                                     | 88-coupon-001                                                           |   | Trm-Id:                                                        |                           |        | ND.   |   |              |
| 1.07.11                                  | 18:41:12                                     | 21325020-debit-001                                                      |   | Tim-Id.                                                        |                           |        | 2011  |   |              |
| 1.07.11                                  | 18:41:31                                     | SHIFTCLOSE-001                                                          |   | AKC-Id:                                                        |                           |        | 2211  |   |              |
| 1.07.11                                  | 18:41:52                                     | SHIFTOPEN-001                                                           |   | Attendant:                                                     |                           |        | 1234  |   |              |
| 1.07.11                                  | 18:41:53                                     | SHIFTCLOSE-001                                                          |   | ECR-Id:                                                        |                           |        | 8     |   |              |
| 1.07.11                                  | 18:41:57                                     | BALANCE-001                                                             |   |                                                                |                           |        |       |   |              |
| 1.07.11                                  | 19:24:59                                     | SHIFTCLOSE-001                                                          |   | American Express                                               |                           |        |       |   |              |
| 2.07.11                                  | 10:36:03                                     | SHIFTOPEN-001                                                           |   |                                                                | CHF                       | 1      | 4.00  |   |              |
| 2.07.11                                  | 10:38:13                                     | 88-coupon-001                                                           |   |                                                                |                           |        |       |   |              |
| 2.07.11                                  | 10:39:32                                     | couponreversal-001                                                      |   | Total                                                          |                           |        |       |   |              |
| 2.07.11                                  | 10:40:34                                     | 89-coupon-001                                                           |   |                                                                | CHF                       | 1      | 4.00  |   |              |
| 2.07.11                                  | 11:20:23                                     | SHIFTCLOSE-001                                                          |   |                                                                |                           | _      |       |   |              |
| 2.07.11                                  | 11:50:10                                     | SHIFTOPEN-001                                                           |   |                                                                |                           |        |       |   |              |
| 2.07.11                                  | 14:19:41                                     | SHIFTCLOSE-001                                                          |   | Trm_Td+ 36111302                                               |                           |        |       |   |              |
| 2.07.11                                  | 14:22:28                                     | SHIFTOPEN-001                                                           |   | 11m-10. 30111302                                               |                           |        |       |   |              |
| 2.07.11                                  | 16:42:02                                     | SHIFTCLOSE-001                                                          |   |                                                                |                           |        |       |   |              |
| 2.07.11                                  | 16.42:08                                     | BALANCE-001                                                             |   |                                                                |                           |        |       |   |              |
| 2.07.11                                  | 17:34:24                                     | SHIFTCLOSE-001                                                          |   |                                                                |                           |        |       |   |              |
| 2.07.11                                  | 17:46:39                                     | SHIFTOPEN-001                                                           |   |                                                                |                           |        |       |   |              |
| 2.07.11                                  | 17:48:02                                     | SHIFTCLOSE-001                                                          | - |                                                                |                           |        |       |   |              |
| 8.07.11                                  | 11:11:52                                     | SHIFTOPEN-001                                                           | = |                                                                |                           |        |       |   |              |
| 8.07.11                                  | 11:12:40                                     | 21325023-debit-001                                                      |   |                                                                |                           |        |       |   |              |
| 8.07.11                                  | 11:15:12                                     | SHIFTCLOSE-001                                                          |   |                                                                |                           |        |       |   |              |
| 8.07.11                                  | 11:17:43                                     | SHIFTOPEN-001                                                           |   |                                                                |                           |        |       |   |              |
| 8.07.11                                  | 11:18:17                                     | 21325024-debit-001                                                      |   |                                                                |                           |        |       |   |              |
| 8.07.11                                  | 11:18:52                                     | SHIFTCLOSE-001                                                          |   |                                                                |                           |        |       |   |              |
| 8.07.11                                  | 11:18:59                                     | BALANCE-001                                                             |   |                                                                |                           |        |       |   |              |
| 8.07.11                                  | 11:28:03                                     | SHIFTOPEN-001                                                           | - |                                                                |                           |        |       |   |              |

If the end-of-shift document is never printed, please check the printout printout configuration of the SIX interface.

A new shift is opened automatically at the latest as soon as a card payment is triggered.